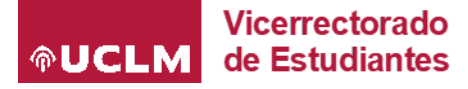

# MANUAL DEL CURSO PREPARATORIO PARA MAYORES DE 25 Y 45 AÑOS

### Contenido

| 1. | ACCESO A CAMPUS VIRTUAL       | 1 |
|----|-------------------------------|---|
| 2. | ACCESO A CORREO ELECTRÓNICO   | 2 |
| 3. | ACCESO A LAS CLASES VIRTUALES | 3 |
| 4. | PROBLEMAS TÉCNICOS            | 5 |

### 1. ACCESO A CAMPUS VIRTUAL

Antes del comienzo del Curso habrá recibido un correo electrónico con el usuario que se le ha creado como estudiante de la Universidad de Castilla-La Mancha e instrucciones para activarlo, incluyendo la autenticación multifactor. Más información en: <u>https://area.tic.uclm.es/servicios/identidades/credenciales</u>.

Para acceder a las distintas asignaturas del curso, en la página principal de la UCLM <u>www.uclm.es</u>, pinche en **Campus Virtual** (abajo del todo, en Accesos Directos). Nos identificamos con nuestro usuario de la UCLM ( ..... @alu.uclm.es) y con la contraseña que hayamos generado.

En Campus Virtual podrá encontrar:

- a) Material docente: apuntes, ejercicios, exámenes de todas las asignaturas de la modalidad u opción que hallamos elegido
- b) Enlace para los videos de las clases (puede acceder a ellos en cualquier momento).

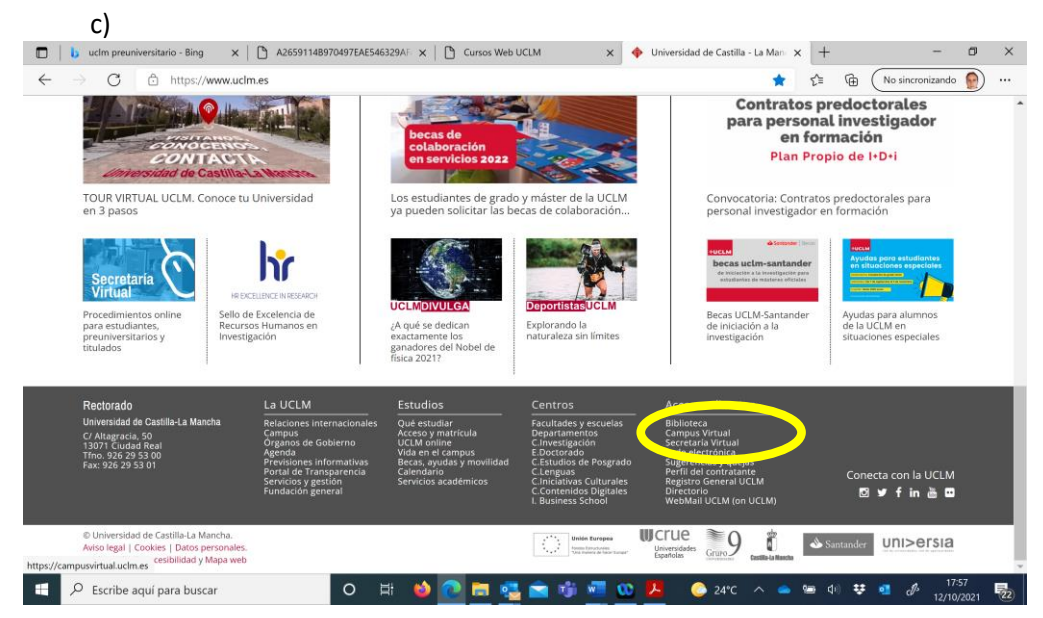

### 2. ACCESO A CORREO ELECTRÓNICO

Entramos en el portal OFFICE: <u>https://portal.office.com</u> y nos identificamos con nuestro usuario que tengamos como estudiante de la UCLM y contraseña. Como alumnos UCLM tendréis acceso a todo el paquete Office365.

En la columna de la izquierda buscamos el icono de "Todas las aplicaciones", abajo del todo y hacemos clic:

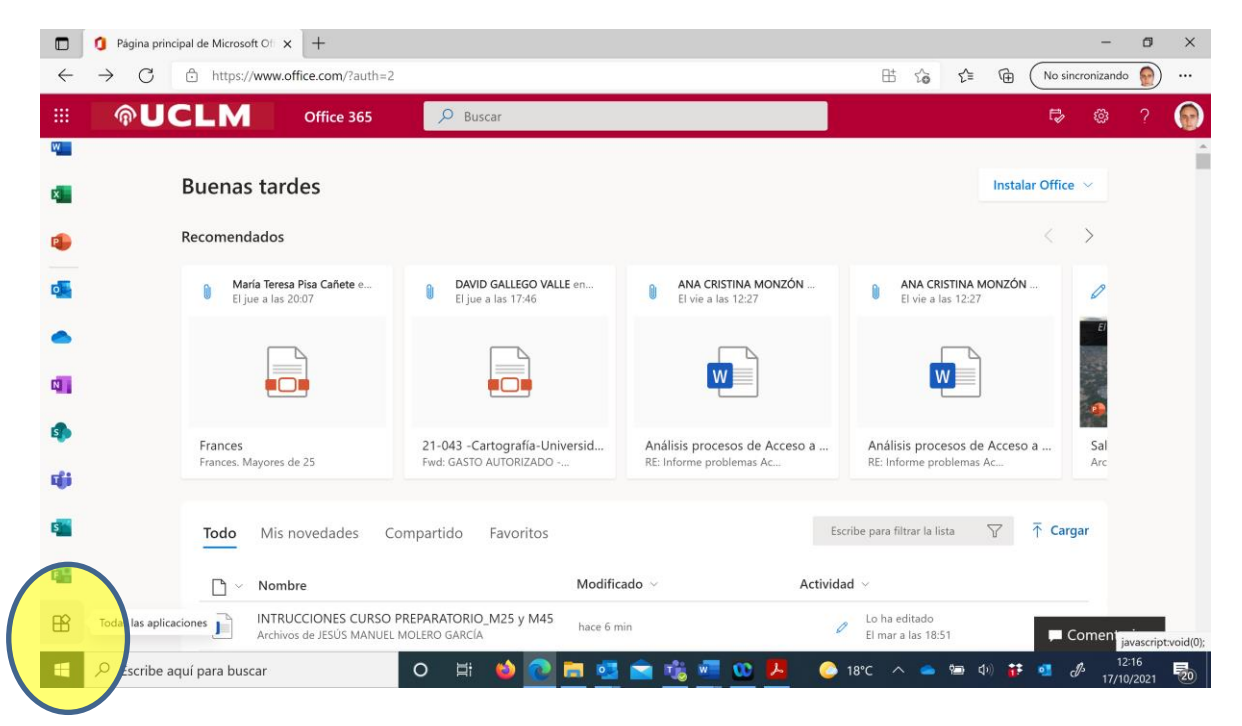

#### Luego pinchamos en el icono de Outlook (correo electrónico):

|              | 1 Todas las aplicaciones       | Microsoft × +                                              |            |                                                         |       |                                                                       |                          |                       | -               | ٥          | ×  |
|--------------|--------------------------------|------------------------------------------------------------|------------|---------------------------------------------------------|-------|-----------------------------------------------------------------------|--------------------------|-----------------------|-----------------|------------|----|
| $\leftarrow$ | ightarrow C $rightarrow$ http: | os://www.office.com/apps?auth=2                            |            |                                                         |       | 바 🏠 🖆                                                                 | @ (                      | No sincro             | nizando         |            |    |
|              | <b>@UCLN</b>                   | Office 365 🔎 Buscar                                        |            |                                                         |       |                                                                       |                          | Þ                     | ø               | ?          | •  |
| w<br>x       | Office 3                       | 165 Todas las aplicaciones Trucos y s                      | sugere     | ncias                                                   |       |                                                                       | Complei                  | mentos                | $\rightarrow$   |            | *  |
| 🏩            | 5                              | Bookings<br>Simplifique la programación y la administra    |            | Calendario<br>Planee y comparta horas de reuniones y ev | N     | Class Notebook<br>Organice sus planes de                              | elecciones               | en un blo             |                 |            | 1  |
| •            | <del>م</del> م                 | Contactos<br>Organice la información de contacto de to     | D          | Delve<br>Obtenga conclusiones personales e inform       | x     | Excel<br>Descubra datos, conéc                                        | tese a ellos             | , modélel             |                 |            | 1  |
| N]<br>1      | 6                              | Forms<br>Crea encuestas, cuestionarios y sondeos fá        | ${igodot}$ | Kaizala<br>Una aplicación de chat móvil sencilla y seg  |       | Lists<br>Permite a los usuarios<br>realizar un seguimiente<br>listas. | crear, com<br>o de datos | partir y<br>dentro de | 0               |            |    |
| ціі<br>—     | ١                              | MyAnalytics<br>Cree mejores hábitos de trabajo con inform  |            | OneDrive<br>Almacene sus archivos en un único sitio, ac | Ν     | OneNote<br>Captura y organiza las                                     | notas en to              | odos tus d            |                 |            |    |
| s in         | •                              | Outlook<br>Correo electrópio de categoría empresaria       | P          | Planner<br>Cree planes, organice y asigne tareas, com   |       | Power Apps<br>Crea aplicaciones móv                                   | iles y web o             | on los da             |                 |            |    |
| Https://p    | ruebasaluuclm-my.sharepoint.   | <br>com/personal/jesus_molero_uclm_es/_layouts/15/Lists.as | px?        | Power Bl                                                | P     | PowerPoint                                                            |                          | 🔎 Cor                 | nentari         | os         |    |
|              | 𝒫 Escribe aquí para b          | ouscar O 🛱 🧉                                               | 0          | 🔚 🤹 🚖 🍓 🐖 🕨 🖊                                           | 🙆 18° | 'C ^ 🥌 🖅 '                                                            | (i)                      | 💶 🖑                   | 12:2<br>17/10/3 | 21<br>2021 | 20 |

#### Curso Preparatorio para las pruebas de acceso de M25 y M45

Todas las comunicaciones se realizarán a ese correo por lo que se recomienda consultarlo regularmente.

|              | 🔥 uclm preuni 🗙 📔 A2659114          | 8 x   🗅 Cursos Wei: x   🗅 UCLM Cent: x   🗅 Buscador x   🗅 Buscador x   🗅 Docencia e x 🔯 Correo: JES x + - 🗗 🔿 | × |
|--------------|-------------------------------------|----------------------------------------------------------------------------------------------------|---|
| $\leftarrow$ | ightarrow $ m G$ $ m https://outlo$ | ok.office365.com/mail/inbox 🔿 🗄 🎲 🏠 🕅 No sincronizando 👰 😶                                                    |   |
|              | <b><b>@UCLM</b></b>                 | Outlook 🔎 Buscar 🖙 🖾 Llamada de Teams 🗔 🖬 🛱 🗘 🛞 ? 🚅 🌘                                                         | ) |
|              | 🗮 🗹 Mensaje nuevo                   | ▷ Enviar                                                                                                    | r |
|              | > Favoritos                         | Para                                                                                                    |   |
| RR           | ✓ Carpetas                          | <b>cc</b>                                                                                                    | 1 |
| Û            | > 🗔 Bandeja d 18045                 | Anrenar un asunto                                                                                             | 1 |
| Ø            | Borradores 8                        | Agregar on asolito                                                                                            | 1 |
| w.           | ➢ Elementos envia                   |                                                                                                    | I |
| ×            | Elementos el 109                    |                                                                                                    | 1 |
| •            | S Correo electr 216                 |                                                                                                    |   |
|              | E Archive                           |                                                                                                    |   |
| N            | Notas                               |                                                                                                    |   |
| 5            | Approved Sende                      |                                                                                                    |   |
|              | Fuentes RSS                         | Enviar   V Descartar 🔋 V 🔤 🤌 🖑 🖤                                                                              |   |
|              | Historial de conv                   | Bandeja de entrada 🖉 (Sin asunto) 🛛 🗙                                                                         |   |
|              | 𝒫 Escribe aquí para buscar          | O 🗏 🥌 🔁 🧮 🥵 💼 🐝 🚾 😳 🥕 📀 24°C ^ 📥 📾 🕬 😻 🧧 🖋 18/20 💀                                                            | 2 |

### 3. ACCESO A LAS CLASES VIRTUALES

Entramos en el portal OFFICE: <u>https://portal.office.com</u> y nos identificamos con nuestro usuario como estudiante de la UCLM (.....@alu.uclm.es) y contraseña.

En la columna de la izquierda buscamos el icono de "Todas las aplicaciones", abajo del todo, y hacemos clic:

| 🗖 🧿 Página                      | principal de Microsoft Of 🗙 🕇 +                  |                                                        |                                                           |                                                           | - Ø ×                      |
|---------------------------------|--------------------------------------------------|--------------------------------------------------------|-----------------------------------------------------------|-----------------------------------------------------------|----------------------------|
| $\leftrightarrow \rightarrow C$ | https://www.office.com/?auth=2                   |                                                        |                                                           |                                                           | o sincronizando   💮 🚥      |
| @l                              | JCLM Office 365                                  | , ♀ Buscar                                             |                                                           | t                                                         | ی ہے 🕫 ک                   |
| w.                              | Buenas tardes                                    |                                                        |                                                           | Instalar Of                                               | fice ∨                     |
| •                               | Recomendados                                     |                                                        |                                                           |                                                           | >                          |
| 0                               | María Teresa Pisa Cañete e<br>El jue a las 20:07 | DAVID GALLEGO VALLE en<br>El jue a las 17:46           | ANA CRISTINA MONZÓN<br>El vie a las 12:27                 | ANA CRISTINA MONZÓN<br>El vie a las 12:27                 | 0                          |
| 4                               |                                                  |                                                        | W                                                         |                                                           | E                          |
| ( <b>1</b> )                    | Frances<br>Frances. Mayores de 25                | 21-043 -Cartografía-Universid<br>Fwd: GASTO AUTORIZADO | Análisis procesos de Acceso a<br>RE: Informe problemas Ac | Análisis procesos de Acceso a<br>RE: Informe problemas Ac | Sal<br>Arc                 |
|                                 | Todo Mis novedades Co                            | mpartido Favoritos                                     | Esc                                                       | ribe para filtrar la lista 🛛 🍸 🕻                          | Cargar                     |
|                                 |                                                  | Modific                                                | ado ~ Activida                                            | d Y                                                       | _                          |
| Toda las a                      | Archivos de JESÚS MANUEL                         | MOLERO GARCÍA hace 6 m                                 | in 0                                                      | El mar a las 18:51                                        | Coment javascript:void(0); |
| Secrit                          | be aquí para buscar                              | 0 🛱 🔞 💽 🧮 🥶                                            | 🚖 🍓 🚾 🥨 🤌                                                 | 18°ር 🔨 🥌 🕩 👬 🥶                                            | A 12:16<br>17/10/2021      |

| hivo Edición | Ver Favoritos Her                 | rramientas Ayuda                             |        |                                            |   |                                           |    |                                                |   |
|--------------|-----------------------------------|----------------------------------------------|--------|--------------------------------------------|---|-------------------------------------------|----|------------------------------------------------|---|
| ¢١           | JCLN                              | Office 365                                   | , D BL | scar                                       |   |                                           |    | ۵ ?                                            | ( |
|              | Office 3                          | 65 Todas las aplicacione                     | es Tru | cos y sugerencias                          |   |                                           |    | $Complementos \rightarrow$                     |   |
|              | ${\boldsymbol{\bigtriangledown}}$ | Kaizala<br>Una aplicación de chat móv        | I      | MyAnalytics<br>Cree mejores hábitos de tra |   | OneDrive<br>Almacene sus archivos en u    | N  | UneNote<br>Captura y organiza las nota         |   |
|              |                                   | Outlook<br>Correo electrónico de cate        | P      | Planner<br>Cree planes, organice y asi     | ۲ | Power Apps<br>Crea aplicaciones móviles y |    | Power Automate<br>Cree flujos de trabajo entre |   |
|              | - 4                               | Power Bl<br>Cree paneles de datos acci       | •      | PowerPoint<br>Diseñe presentaciones prof   | P | Project<br>Desarrolle planes de proye     | 1  | SharePoint<br>Comparta y administre el c       |   |
|              | N                                 | Staff Notebook<br>Colabore con los profesore | •      | Stream<br>Comparta vídeos de clases,       | s | Sway<br>Cree y comparta informes a        | ij | Teams<br>El espacio de trabajo para e          |   |
|              | V                                 | To Do<br>Realiza un seguimiento de           | VD     | Video<br>Comparta vídeos de clases,        | ~ | Whiteboard<br>Idee y colabore en un lienz | w  | Word<br>Demuestre sus habilidades              |   |
| Î.           |                                   | Yammer                                       |        |                                            |   |                                           |    | 🗭 Comentarios                                  |   |

#### Luego pinchamos en el icono de Teams

Una vez descargado Teams, entramos en la aplicación con nuestro usuario y contraseña. En **Equipos**, nos deben aparecer todos los Grupos (asignaturas) en las que estamos matriculados,

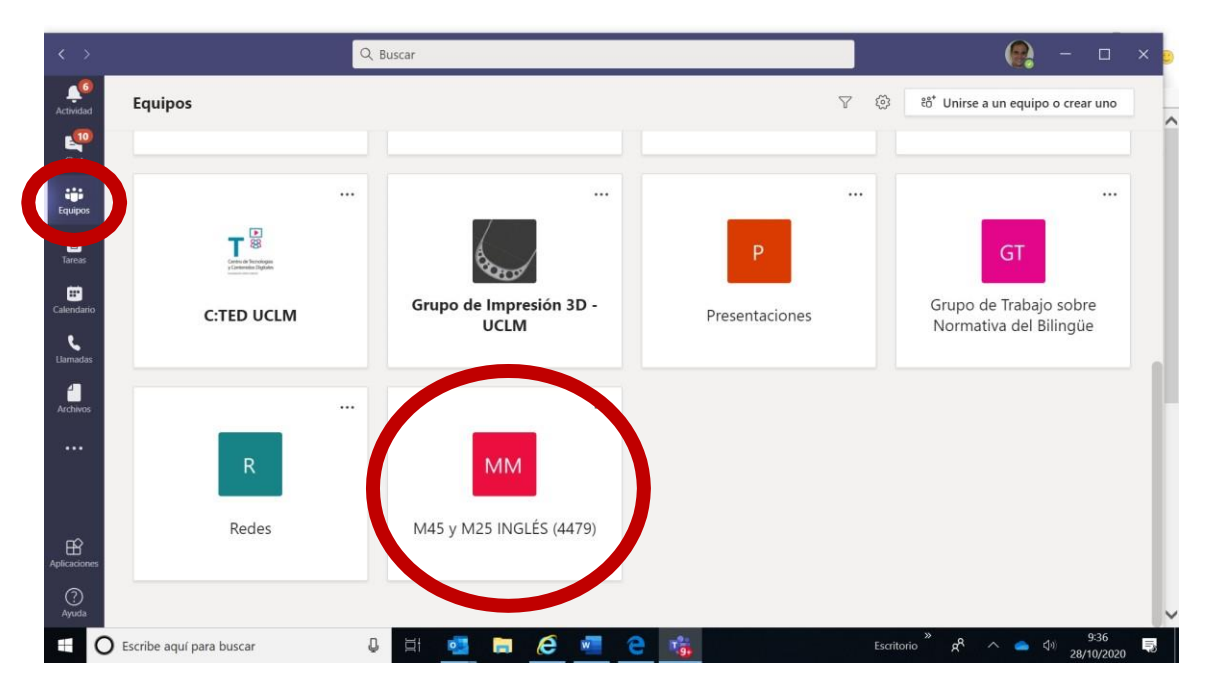

Entramos en el curso y seleccionamos **REUNIRSE**, arriba, junto a un icono que simula una cámara.

Curso Preparatorio para las pruebas de acceso de M25 y M45

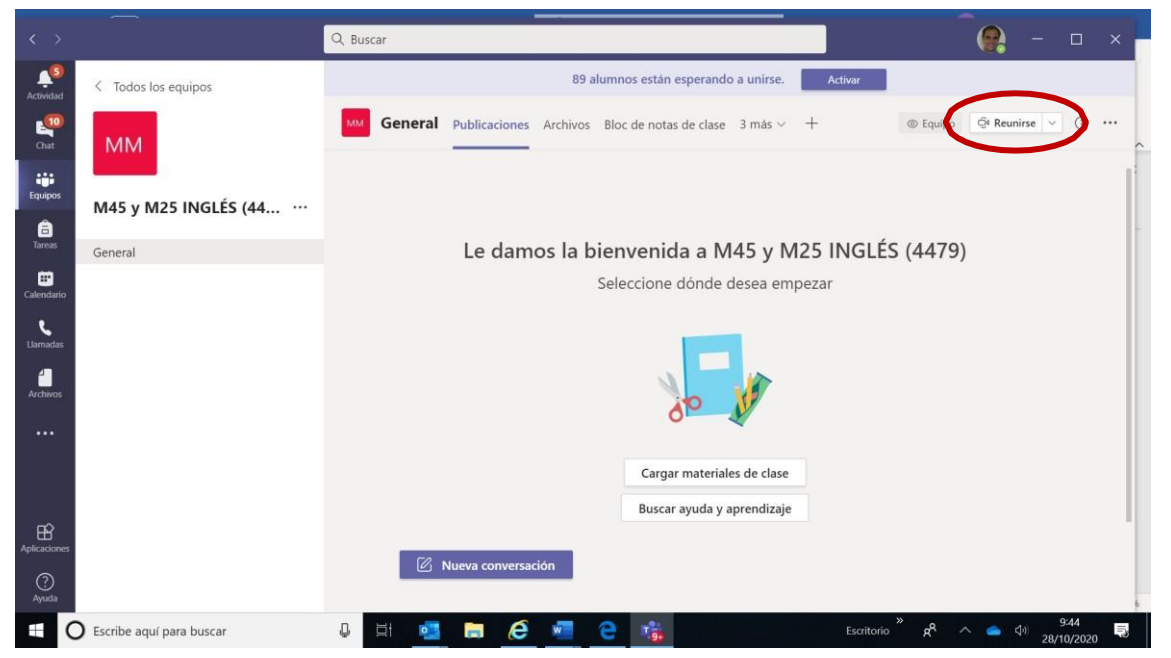

Ya puedes disfrutar de la clase. En el chat de la clase, quedará grabado el video. No obstante, los profesores copiarán el enlace y lo pondrán también en Campus Virtual

## 4. PROBLEMAS TÉCNICOS

Para cualquier problema técnico contacta con nuestra área TIC en:

### https://cau.uclm.es

Para preguntas frecuentes sobre problemas de acceso y gestión de

credenciales:

https://area.tic.uclm.es/es/Servicios/Identidades/Credenciales/FAQ